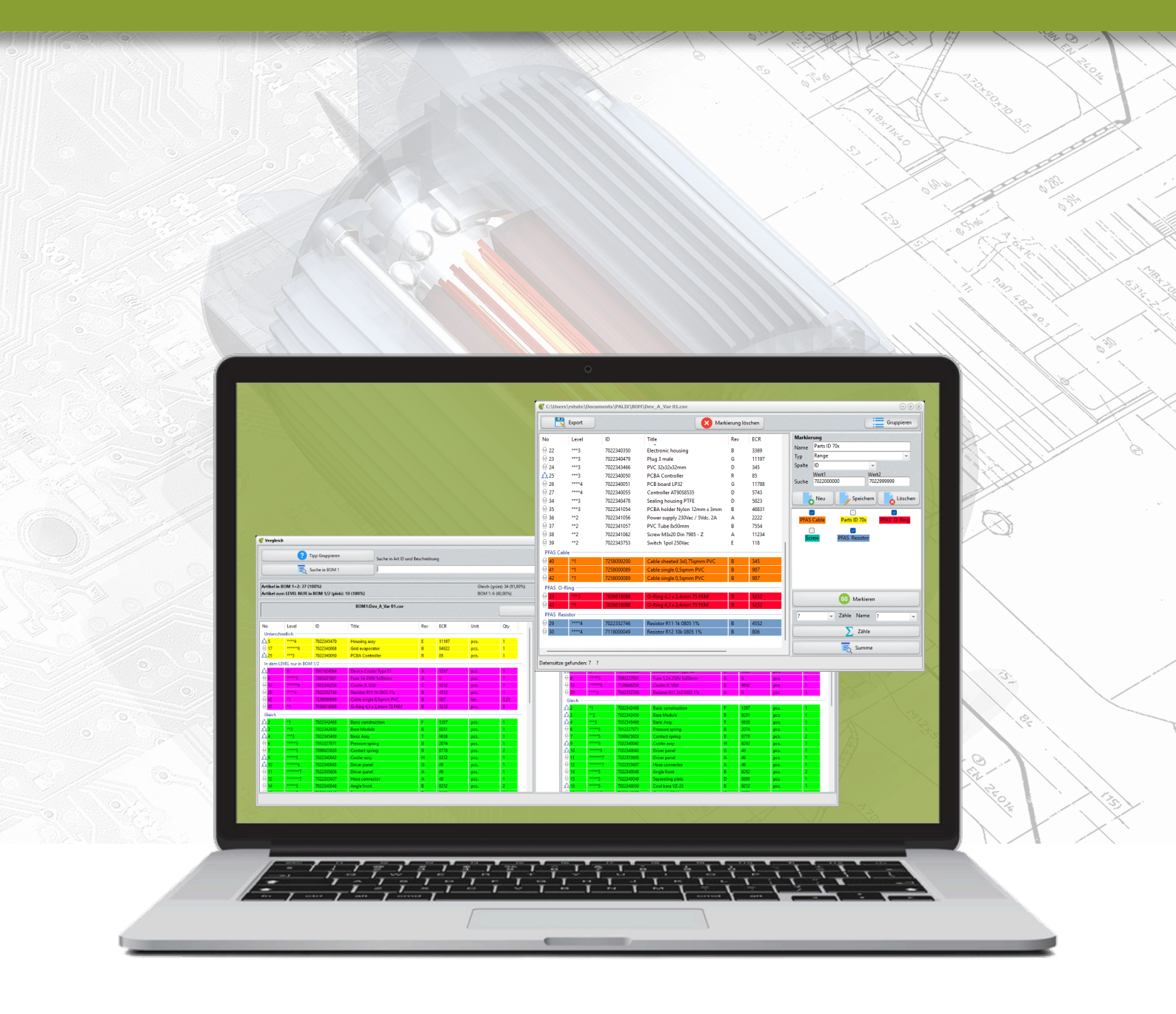

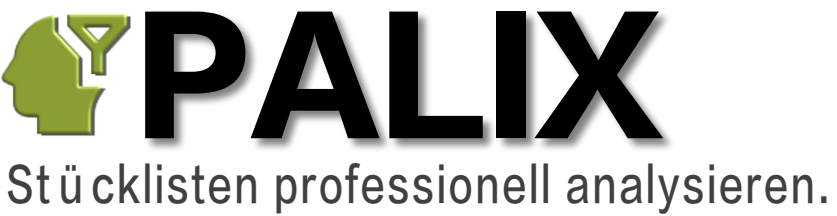

🟦 IBStute

# Seite 2

| 1.    | Einleitung                                | 3  | 3.5.3 | Ablauf "Markieren"         |
|-------|-------------------------------------------|----|-------|----------------------------|
| 1.1   | Wie ist der Ablauf?                       | 3  | 3.5.4 | Ablauf "Zählen"            |
| 2.    | Bedienung                                 | 3  | 3.5.5 | Ablauf "Summe"             |
| 2.1   | Fenster "Home"                            | 3  | 4.    | Baugruppe oder Bauteil?    |
| 2.1.1 | BOM auswerten                             | 4  | 5.    | Setup                      |
| 2.1.2 | BOM Dateien laden / wählen                | 4  | 5.1   | Allgemein                  |
| 2.1.3 | Spalten zuweisen                          | 5  | 5.2   | Spaltenbreite              |
| 2.1.4 | BOM Parameter                             | 5  | 5.3   | Installationsschlüssel     |
| 2.1.5 | Home Fußzeile                             | 5  | 6.    | DEMO / Softwareaktivierung |
| 2.1.6 | Home Menü                                 | 5  | 7.    | Spezifikationen            |
| 3.    | Funktionen                                | 6  | 7.1   | Allgemein                  |
| 3.1   | Fenster "Verwendung"                      | 6  | 7.2   | BOM Datei                  |
| 3.1.1 | Ablauf                                    | 6  | 7.2.1 | XLS / XLSX                 |
| 3.1.2 | Farbliche Markierung                      | 6  | 7.2.2 | CSV                        |
| 3.1.3 | Gruppieren                                | 6  | 7.2.3 | SAP BOM Export             |
| 3.1.4 | Statistik                                 | 6  | 8.    | PALIX Update               |
| 3.1.5 | Suche                                     | 6  | 9.    | Fehlerbehebung             |
| 3.1.6 | Sortieren nach der Artikel ID             | 7  |       |                            |
| 3.1.7 | Artikel-ID in die Zwischenablage kopieren | 7  |       |                            |
| 3.1.8 | Export                                    | 7  |       |                            |
| 3.2   | Fenster "Verwendung Rev"                  | 7  |       |                            |
| 3.2.1 | Ablauf                                    | 7  |       |                            |
| 3.2.2 | Farbliche Markierung                      | 7  |       |                            |
| 3.2.3 | Statistik                                 | 8  |       |                            |
| 3.2.4 | Gruppieren, Suche, Export                 | 8  |       |                            |
| 3.3   | Fenster "Verwendung Anzahl"               | 8  |       |                            |
| 3.3.1 | Ablauf                                    | 8  |       |                            |
| 3.3.2 | Farbliche Markierung                      | 8  |       |                            |
| 3.3.3 | Statistik                                 | 8  |       |                            |
| 3.3.4 | Gruppieren, Suche, Export                 | 8  |       |                            |
| 3.4   | Fenster "Vergleich" (Multi Level BOM)     | 9  |       |                            |
| 3.4.1 | Ablauf                                    | 9  |       |                            |
| 3.4.2 | Farbliche Markierung                      | 9  |       |                            |
| 3.4.3 | Fenster Detailanzeige (Difference)        | 10 |       |                            |
| 3.4.4 | Statistik                                 | 10 |       |                            |
| 3.4.5 | Artikel Cross-Link                        | 10 |       |                            |
| 3.4.6 | Suche                                     | 10 |       |                            |
| 3.4.7 | Artikel-ID in die Zwischenablage kopieren | 10 |       |                            |
| 3.4.8 | Gruppieren                                | 10 |       |                            |
| 3.4.9 | Export                                    | 10 |       |                            |
| 3.5   | Fenster "Markieren"                       | 10 |       |                            |
| 3.5.1 | Funktion "Zählen"                         | 11 |       |                            |
| 3.5.2 | Funktion "Summe"                          | 11 |       |                            |

# 1. Einleitung

11

12

12

13

13 13

13

13

13

14

14 14

14

14

15 15

15

Analysieren Sie mit PALIX professionell und effizient komplexe Stücklisten (BOM) jeglicher Art: Egal ob Produktionsoder Design-Stücklisten. ECAD, MCAD oder eine Kombination hieraus. Geräte oder Baugruppen Stücklisten mit einer oder mehreren Ebenen.

# Mit PALIX erkennen Sie schnell

- Kostentreiber durch die Addition der Artikelanzahl und Längen für Kabel, Schläuche... usw. für Gleichteile über alle Positionen sowie dem Vergleich über mehrere Stücklisten (Matrix Ausgabe)
- •
- alle verwendeten Bauformen auf einer bestückten Leiterplatte in einer Zusammenfassung (PCBA)

### Mit PALIX erstellen Sie schnell

- die Bestelldaten zur elektrischen Baugruppe (14x Kondensator 0µ1, 20x R10k 1% usw.) •
- ein BOM Review: Zeige mir alle PFAS relevanten Artikel über die Keywords wie "O-Ring", "Kabel" oder "PTFE"

### Zudem hilft PALIX

- die Ebenenstruktur der Stücklisten besser zu erkennen
- Abweichungen in BOM zu sortieren und farblich zu markieren
- die Ergebnisse zu exportieren
- die Abweichungen in Zahlen auszudrücken

Überzeugen Sie sich selbst von der Leistungsfähigkeit: Eine kostenlose Demoversion in deutscher Sprache mit allen Vergleichsfunktionen erhalten Sie in unserem Download Bereich.

# 1.1 Wie ist der Ablauf?

- Exportieren Sie die Stückliste(n) aus Ihrem CAD, PDM, PLM oder ERP / SAP System
  - Formate CSV, XLSX, XLS
- Öffnen Sie die Stücklisten-Dateien in PALIX
- Ordnen Sie die Spalten der BOM Dateien den gezeigten Vorgaben zu (Art ID, Anzahl, Titel,...) Bei Bedarf deaktivieren Sie Spalten, die in der BOM Datei nicht vorhanden sind
- Starten Sie gewünschte Analyse .
- Exportieren Sie das Ergebnis, wenn benötigt •

#### 2. **Bedienung**

# 2.1 Fenster "Home"

Das "Home" Fenster ist die Steuerzentrale:

- Stücklisten zur Auswertung wählen (BOM)
- BOM Spalten zuordnen
- BOM auswerten .
- Programm-Setup öffnen
- Handbuch ansehen •

```
• Unterschiede im direkten Vergleich der Materialverwendung über mehrere Stücklisten inkl. Rev. (Matrix-Ausgabe), ideal für Varianten oder Unterschiede in BOM Revisionen
    Unterschiedene in komplexen Multi-Level BOM Strukturen (Bauteil A in BOM 2 nicht in Level 3 vorhanden)
```

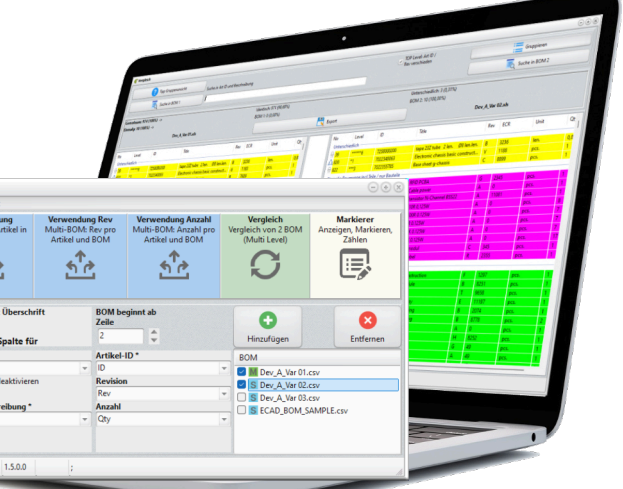

Über die 5 großen Tasten in der oberen Programmhälfte rufen Sie eine Auswertung auf.

Bitte beachten: Die Funktionen "Verwendung" und "Vergleich" benötigen mindestens 2 gewählte Stücklisten.

Tipp: Der Vergleich "Verwendung", "Vergleich" und "Markierer" wird jeweils über ein eigenes Fenster ausgegeben. Alle 3 Fenster können parallel geöffnet und mit ihnen gearbeitet werden.

# Funktion "Verwendung"

Sie fasst mehrfach genannte identische Artikel zusammen und zeigt in welcher BOM der Artikel vorkommt. Unterschiede werden farblich markiert und auf Wunsch gruppiert. Mindestens 2 BOM werden benötigt. Arten der Funktion "Verwendung" sind:

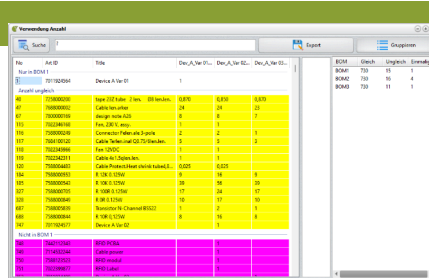

- Verwendung: Ein "X" zeigt die Verwendung zur BOM in der Matrix an. Verschiedene Farben geben Hilfestellung zum Vorkommen.
- Verwendung Rev: Anstatt des "X" zeigt die Artikel "Revision" die Verwendung in der Matrix an. Verschiedene Farben geben Hilfestellung zum Vorkommen und Rev Abweichungen
- Verwendung Anzahl: Je Artikel wir die Summe aus der Anzahl (Schraube, Widerstand,..) bzw. Länge (Kabel, Schlauch,..) bei Mehrfachnennung berechnet. Die Summe zeigt zudem die Verwendung in der Matrix an. Artikel mit gleicher Art Nr und unterschiedlicher Anzahl / Länge werden speziell farblich markiert.

#### Funktion "Vergleich"

Ebenen genauer Vergleich von zwei Stücklisten (Multi-Level). Ein identischer Artikel, der in verschiedenen Baugruppen / Ebenen vorkommt, wird farblich speziell markiert.

| 0      | Tee Snapiere  | hanted a                                                                                                    |   | _    |              |           |       |         |                                                                                                    |                                                                                                    |             |      | Gaging      |  |
|--------|---------------|----------------------------------------------------------------------------------------------------|---|------|--------------|-----------|-------|---------|----------------------------------------------------------------------------------------------------|----------------------------------------------------------------------------------------------------|-------------|------|-------------|--|
| 1      | Sale in REM 1 |                                                                                                    |   |      |              |           |       |         |                                                                                                    | Sea ROPUZ                                                                                                    |             | 1    | Salw + R.W. |  |
|        | NANG STANK    | (WEIGHT)                                                                                                    |   |      | Cast<br>Kine | 100 20 MG |       |         | Constraint<br>BOND 4040                                                                                                    | n gale 1.5 PG                                                                                                    |             |      |             |  |
|        |               | Million, A. Re Flore                                                                                                    |   |      |              |           | ter.  |         |                                                                                                    | -                                                                                                    | lan, i, lar | 6.m  |             |  |
| 1000   |               | Tate .                                                                                                    | - |      | -            |           | -     | (and    |                                                                                                    | Tata .                                                                                                    | -           | -    | 104         |  |
| tada t |               |                                                                                                    |   |      |              |           | -     | -Tarket |                                                                                                    |                                                                                                    |             |      |             |  |
|        | 70230675      | Harrison                                                                                                    |   |      | -            |           |       |         | 70000                                                                                                    | Personal and                                                                                                    |             |      | -           |  |
|        | 70234846      | Galaxyeetter                                                                                                    |   | 100  |              |           | 1 ÷ = |         | Technology (                                                                                                    | Gol wagen der                                                                                                    |             | 100  |             |  |
| -      | 10.000        | POM Controller                                                                                                    |   |      | 345          |           | 0.0   |         | PLC MARY                                                                                                    | POINT Controller                                                                                                    |             | 100  | 100         |  |
|        |               |                                                                                                    |   |      |              |           | 1.00  |         |                                                                                                    |                                                                                                    |             |      |             |  |
|        |               |                                                                                                    |   | 100  | -            |           | 4     |         |                                                                                                    |                                                                                                    |             | 100  | -           |  |
|        | 100.00        | family 200 hollows                                                                                                    |   |      | 100          |           | -     |         | 100.00                                                                                                    | Fair Charles Advent                                                                                                    |             |      | 100         |  |
|        | 100 100 100   |                                                                                                    |   | 100  | 100          |           |       |         |                                                                                                    |                                                                                                    |             | 100  | 100         |  |
|        |               |                                                                                                    |   | 100  |              |           |       | -       | 10000                                                                                                    | And a West No. of Concession, Name                                                                                                    |             |      |             |  |
|        | 100000        | Calify single Channelling                                                                                                    |   |      |              |           | -     |         |                                                                                                    |                                                                                                    |             |      |             |  |
|        | 1000          | The Number of Concession, Name                                                                                                    |   | 1.00 | -            |           |       |         | 1000                                                                                                    | Name of Concession, Name                                                                                                    |             | 1.00 |             |  |
|        |               |                                                                                                    |   |      |              |           |       |         | 10000                                                                                                    | Buc West 4                                                                                                    |             |      |             |  |
|        | 10000         | Bet contraction                                                                                                    |   |      |              |           | 1.0   |         | 1000                                                                                                    | Base Aug                                                                                                    |             |      |             |  |
|        | 7023-040      | Section 4                                                                                                    |   |      |              |           |       |         | 10.000                                                                                                    | Press and a local division of the local division of the local divi |             | 20   |             |  |
|        | The latest    | Base day.                                                                                                    |   | 100  |              |           |       |         | Trans. No.                                                                                                    | Contrart games                                                                                                    |             | 100  | 100         |  |
|        | 1000000       | Presson gamp                                                                                                    |   | 1.00 | 100          |           |       |         | Personal Personal Per | Contention (Contention)                                                                                                    |             | 100  |             |  |
|        | 1000          | Contractions                                                                                                    |   |      |              |           |       |         | 10000                                                                                                    | Charge and                                                                                                    |             |      |             |  |
|        | Tel: Notes    | Cale ag                                                                                                    |   | 100  |              |           |       |         | The second second                                                                                                    | Divergent .                                                                                                    |             |      | 100         |  |
|        | The second    | The part of                                                                                                    |   |      | 100          |           |       |         | -                                                                                                    | The owners                                                                                                    |             |      | 100         |  |
|        |               | The good                                                                                                    |   |      |              |           |       |         | -                                                                                                    | Augustuse                                                                                                    |             | 100  | 100         |  |
|        | -             | No. of Concession, Name                                                                                                    |   |      |              |           |       |         | 10000                                                                                                    | Department of the                                                                                                    |             |      |             |  |
|        |               | and the second second s | _ |      |              |           |       | _       | 10000                                                                                                    | Contrast C C                                                                                                    | _           | -    |             |  |

# Funktion "Markierer"

Identifiziert und sortiert mit erstellten Markern schnell bestimmte Bauteile oder Artikelarten (z.B. alle Schrauben oder Artikel aus einem Art. Nr Bereich) aus einzelnen BOM. Zudem gibt es eine Zählfunktion (z.B. Anzahl wieviele 0µ1 Kondensatoren) oder die Berechnung der Summen für identische Artikel mit der Anzahl pro Vorkommen / Länge bei Kabeln, Schläuchen.

|      | Level  | ID I       | Tale                               | Rev | ECR   | Markie | nung .       |          |
|------|--------|------------|------------------------------------|-----|-------|--------|--------------|----------|
|      |        | 2000000000 | -                                  |     | 1000  | None   | Parts ID 70x |          |
|      |        | 7022340350 | there is made                      | 2   | 1009  | Trp    | Range        |          |
|      |        | 2022242466 | Photo 12, 12, 12, 12               | ~   | 145   | Scote  | 0            |          |
|      |        | 2022240050 | PCD Costolar                       |     | 95    |        | Wet1         | Wet?     |
|      |        | 2022240051 | BCR heard 1822                     | 2   | 11780 | Suche  | 7022000000   | 7122999  |
|      |        | 20223-0055 | Controller 47879535                | ň   | 5743  |        |              |          |
|      |        | 7022340478 | Section Investor 2722              |     | 1073  |        | Neu          | Speichen |
|      |        | 7022341054 | PCRA holder Nukon 12mm x 3mm       |     | 45831 |        |              |          |
|      |        | 7022341056 | Preserv summely 230Nev / 96der, 24 | 4   | 2222  |        |              |          |
|      | 2      | 7022341057 | PVC Tube 8:50mm                    | 8   | 7554  |        |              |          |
|      | 2      | 7022341062 | Screw MB420 Din 7985 - Z           | A   | 11234 |        |              |          |
|      | 2      | 7022343753 | Switch 1pol 257/ac                 | ε   | 118   |        | 100          | MALA IO  |
| sca  | d/s    |            |                                    |     |       |        |              |          |
|      | 1      | 7258000200 | Cable sheeted 3x0,75gmm PVC        | 8   | 345   |        |              |          |
|      | 1      | 7258000089 | Coble single 0,5qmm PVC            | 8   | 967   |        |              |          |
|      | 71     | 7258000089 | Cable single 0,5qmm PVC            | 1   | 987   |        |              |          |
| s o  | King   |            |                                    |     |       | II     |              |          |
|      |        | 7039418098 | 0-Ring 4,3 x 2,4mm 75 FKM          |     | 2222  |        | 0            | Madrimum |
|      | 1      | 7039618068 | 0-Ring 43 x 2.4mm 75 FKM           | 1.0 | 232   |        |              |          |
|      | wistor |            |                                    |     |       | ?      | - Zite       | Name 2   |
| S Re |        |            | The local data and and and         |     | 2552  |        |              |          |
| S Ra | 4      | 7022352746 | RENDORKTTIK VOUD 15                |     |       |        |              |          |

Dev A Var 01.cs S Dev\_A\_Var 02.csv

S ECAD\_BOM\_SAMPLE.csv

#### 2.1.2 BOM Dateien laden / wählen

Wählen Sie über die Taste "Hinzufügen" Stücklisten-Dateien für die Vergleiche aus. Erlaubte Formate sind CSV. XLS und XLSX, wählen Sie das Format entsprechend im Dateidialog aus. Für die Auswertung/ den Vergleich müssen Sie die gewünschten Dateien auswählen!

Um eine BOM aus der Liste zu entfernen, markieren Sie die Datei per Mausklick und wählen die Taste "Entfernen". Per Doppel-Klick in das Feld der BOM Dateien löschen Sie die komplette Dateiauswahl.

#### Hinweise:

- PALIX speichert die letzten 20 Einträge für eine schnelle erneute Auswertung
- Die BOM aus der ersten gewählten Datei wird BOM1 genannt, die aus der Zweiten BOM2 usw. Per Drag&Drop können Sie die Liste umsortieren.
- Wichtig: Prüfen Sie nach dem laden / wählen / Drag & Drop von BOM Dateien die Spaltenzuordnung. Siehe nächstes Kapitel.

#### 2.1.3 Spalten zuweisen

Zur korrekten Funktion ist die richtige Zuweisung der Spalten wichtig! Dabei gilt:

- Artikel-Level: Spalte mit der Ebene des Artikels/ Baugruppe (Optional)
  - Z.B. ist die Ebene 0 bei SAP der TOP Level
  - Doppelklick auf die Auswahlbox deaktiviert deren Verwendung, falls BOM ohne Artikel "Level/Ebenen"
- Artikel-ID \*: Spalte mit eindeutiger Artikelnummer (\* Pflichtfeld)
- Artikel-Beschreibung \*: Spalte mit dem Titel des Artikels (\* Pflichtfeld)
- Revision: Spalte mit der Revision zum Artikel
- Doppelklick deaktiviert die Spalte => Funktion "Verwendung Rev" deaktiviert
- Anzahl: Spalte mit der Anzahl / Längenangabe zum Artikel (optional)
  - Doppelklick deaktiviert die Spalte => "Verwendung Qty" deaktiviert

Hinweis: PALIX speichert die Zuweisung, so dass bei gleich bleibendem BOM Format sofort mit der Auswertung begonnen werden kann.

#### 2.1.4 BOM Parameter

- BOM beginnt ab Zeile: Zeilennummer, in der die BOM Datei den ersten Artikel nennt, in der Regel das Gerät oder Modul
- BOM Zeile mit Überschrift: Option aktivieren, wenn die BOM Datei Überschriften zu den Spalten enthält. Die . Überschriften befinden sich in der Zeile "BOM beginnt ab Zeile" -1.

### 2.1.5 Home Fußzeile

Die Fußzeile zeigt:

- Die eingestellte / erkannte Sprache für Programmoberfläche (DE, EN)
- Die Version der Software
- weitere Informationen, wie Anzahl gefundene Artikel zur Suche

#### 2.1.6 Home Menü

Über das Menü in der Kopfzeile stehen folgende Funktionen zur Verfügung:

- Datei
  - Setup: Öffnet das Programm-Setup
  - Beenden: Beendet das Programm
- Internet
  - Hilfe: Zeigt die aktuelle Version der Hilfe (PDF Datei aus dem Internet) .
  - Homepage: Öffnet die Produkt Homepage mit dem Standard Browser

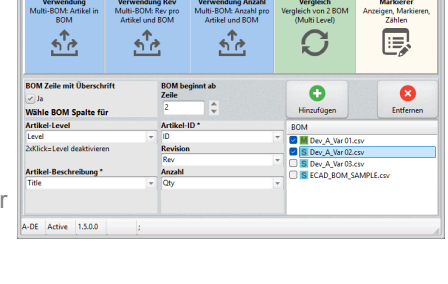

#### 3. **Funktionen**

#### 3.1 Fenster "Verwendung"

Die Matrix zeigt die Artikelverwendung über alle Stücklisten:

- Vergleicht beliebig viele Stücklisten
- Y-Achse nennt die Artikel
- X-Achse nennt die Stücklisten
- Matrix fasst mehrfach genannte Artikel in einer Postion zusammen
- Matrix zeigt über ein "X" in den Spalten die Verwendung in den Stücklisten an
- Statistik zeigt Abdeckung .
- Farbliche Markierungen identifizieren Abweichungen
- Die "Gruppierung" fasst alle Abweichungen als Block zusammen .
- Export des Ergebnisses
- Such nach Artikel-ID oder Beschreibung .
- Spaltensortierung zur Artikel-ID oder Zeilennummer

#### 3.1.1 Ablauf

- BOM Dateien wählen und die Spalten zuweisen .
- Die Taste "Verwendung" wählen
- Die Matrix wird angezeigt
- Die Taste "Gruppieren" betätigen, um die Abweichungen zusammenzufassen bzw. wieder aufzulösen

### 3.1.2 Farbliche Markierung

Der Vergleich markiert die Artikelzeile wie folgt:

- Grün: Artikel sind in allen Stücklisten enthalten (Rev. oder Anzahl oder Level wird nicht berücksichtigt)
- Gelb: Artikel nur in der ersten Stückliste BOM1 (Matrix linke Spalte) enthalten \*)
- Weiß: Artikel nicht in allen Stücklisten enthalten •
- Pink: Artikel sind nicht in der ersten Stückliste BOM1 enthalten \*)

\*) Ändern Sie per Drag&Drop die Reihenfolge der Stücklisten auf dem "Home" Bildschirm

#### 3.1.3 Gruppieren

Die Funktion "Gruppieren" fasst die farblich markierten Artikel als Blöcke zusammen. Zum gruppieren betätigen Sie die gleichnamige Taste. Durch ein erneutes drücken wechseln Sie zur Listenansicht zurück.

#### 3.1.4 Statistik

Die Statistik auf der rechten Seite zeigt in % die Übereinstimmung zwischen den Stücklisten sowie die Anzahl der Artikel pro Stückliste.

## 3.1.5 Suche

Suche über Artikel-ID und Artikel-Titel

- Geben Sie in das Textfeld den Suchbegriff. Betätigen Sie anschließend die Taste "Suche" .
- Der Rahmen "Suchergebnis", zwischen Matrix und Statistik, zeigt die Zeilennummern der Positionen zu den . Suchergebnissen:
  - Klicken Sie auf eine Nummer um zum Artikel zu springen

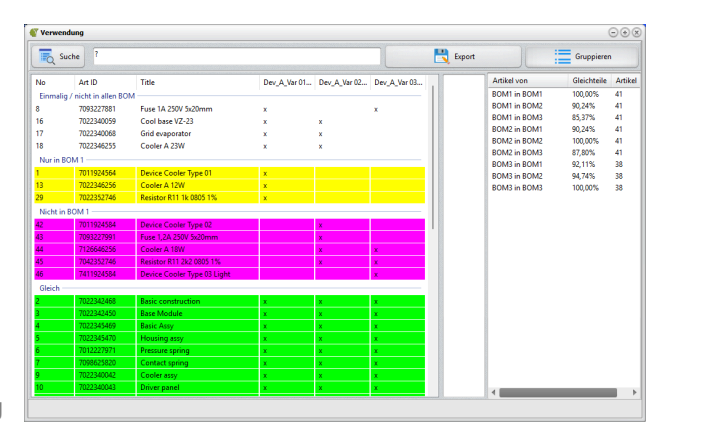

# Tipp:

- und alle Artikel mit der Bezeichnung werden als Block zusammengefasst.
- Um die Suche zu beenden, wählen Sie im Home Fenster erneut die BOM Analyse Funktion. .

#### 3.1.6 Sortieren nach der Artikel ID

Klicken Sie in der Kopfzeile auf die Spalte "Art ID" um die Ansicht im Wechsel Auf- und wieder Absteigend zu sortieren. Klicken Sie auf die Spalte "No" um wieder auf die gewohnte Sortierung nach der Zeilennummer zu sortieren.

### 3.1.7 Artikel-ID in die Zwischenablage kopieren

Mit einem Doppelklick auf die Zeilennummer "No" wird die "Artikel ID" in die Zwischenablage kopiert.

#### 3.1.8 Export

Speichern Sie über die Taste "Export" das gruppierte Ergebnis in eine XLSX oder CSV Datei. Jede Gruppe beginnt mit deren Überschrift.

# 3.2 Fenster "Verwendung Rev"

Die Matrix zeigt die Artikelverwendung mit Revision zum Artikel über alle Stücklisten:

- Vergleicht beliebig viele Stücklisten
- Y-Achse nennt die Artikel .
- X-Achse nennt die Stücklisten
- Matrix fasst mehrfach verwendete Artikel in einer Postion zusammen
- Matrix zeigt über die "Revision" des Artikels die Verwendung in der Stückliste an
- Statistik zeigt die Abdeckung •
- Farbliche Markierungen identifizieren Abweichungen in der Rev.
- Die "Gruppierung" fasst alle Abweichungen als Block zusammen
- . Export des Ergebnisses
- Such nach Artikel-ID oder Beschreibung •
- Spaltensortierung zur Artikel-ID oder Zeilennummer .

### 3.2.1 Ablauf

- BOM Dateien wählen und die Spalten zuweisen
- Die Taste "Verwendung Rev" wählen .
- Die Matrix wird angezeigt
- Die Taste "Gruppieren" betätigen um die Abweichungen zusammenzufassen •

#### 3.2.2 Farbliche Markierung

Der Vergleich markiert die Artikelzeile wie folgt:

- Grün: Artikel in allen Stücklisten mit identischer Revision vorhanden
- Gelb: Artikel in allen Stücklisten vorhanden, jedoch mit verschiedener Revision
- Pink: Artikel in allen Stücklisten vorhanden, jedoch in einer BOM ohne Revision!
- · Weiß: Artikel nur in der Stückliste vorhanden, in dessen Zeile eine Revision gezeigt wird

Über die Funktion "Gruppieren" werden die Artikel entsprechend des Farbcodes zusammengefasst und am oberen Ende der BOM Darstellung gezeigt.

"Gruppieren" zeigt auch die Suchergebnisse als Artikelblock am Ende der Liste an. Geben Sie z.B. Schraube ein

| Verwe   | endung Rev           |                             |              |              |              |          |      |        |          | 0.00     |
|---------|----------------------|-----------------------------|--------------|--------------|--------------|----------|------|--------|----------|----------|
| To .    | Suche ?              |                             |              |              |              | 💾 Export |      |        | Gruppi   | eren     |
| No      | Art ID               | Title                       | Dev_A_Var 01 | Dev_A_Var 02 | Dev_A_Var 03 |          | BOM  | Gleich | Ungleich | In dem L |
| In eini | gen BOM (siehe Marl  | ker)                        |              |              |              |          | BOM1 | 32     | 2        | 7        |
| 1       | 7011924564           | Device Cooler Type 01       | A            |              |              |          | BOM2 | 32     | 2        | 7        |
| в       | 7093227881           | Fuse 1A 250V 5x20mm         | A            |              | A            |          | BOM3 | 32     | 2        | 4        |
| 13      | 7022346256           | Cooler A 12W                | c            |              |              |          |      |        |          |          |
| 16      | 7022340059           | Cool base VZ-23             | в            | В            |              |          |      |        |          |          |
| 17      | 7022340068           | Grid evaporator             | В            | с            |              |          |      |        |          |          |
| 18      | 7022346255           | Cooler A 23W                | с            | с            |              |          |      |        |          |          |
| 29      | 7022352746           | Resistor R11 1k 0805 1%     | в            |              |              |          |      |        |          |          |
| 42      | 7011924584           | Device Cooler Type 02       |              | В            |              |          |      |        |          |          |
| 43      | 7093227991           | Fuse 1,2A 250V 5x20mm       |              | A            |              |          |      |        |          |          |
| 44      | 7126646256           | Cooler A 18W                |              | В            | в            |          |      |        |          |          |
| 45      | 7042352746           | Resistor R11 2k2 0805 1%    |              | A            | A            | 1        |      |        |          |          |
| 46      | 7411924584           | Device Cooler Type 03 Light |              |              | в            |          |      |        |          |          |
| Artin   | allen BOM, aber Rev. | ungleich                    |              |              |              |          |      |        |          |          |
| 5       | 7022345470           | Housing assy                | E            | F            | F            |          |      |        |          |          |
| 25      | 7022340050           | PCBA Controller             | R            | S            | s            |          |      |        |          |          |
| Art in  | allen BOM & Revigle  | sich                        |              |              |              |          |      |        |          |          |
| 2       | 7022342468           | Basic construction          | F            | F            | F            |          |      |        |          |          |
| 3       | 7022342450           | Base Module                 | В            | В            | В            |          |      |        |          |          |
| 4       | 7022345469           | Basic Assy                  | т            | т            | т            |          |      |        |          |          |
| 6       | 7012227971           | Pressure spring             | В            | В            | В            |          |      |        |          |          |
| 7       | 7098625820           | Contact spring              | B            | В            | В            |          |      |        |          |          |
| 9       | 7022340042           | Cooler assy                 | н            | н            | н            |          |      |        |          |          |
| 10      | 7022340043           | Driver panel                | 6            | G            | G            |          |      |        |          |          |
|         |                      |                             |              |              |              |          | 1    |        |          |          |

# Seite 8

# 3.2.3 Statistik

Die Statistik auf der rechten Seite zeigt, wie viele Teile identisch sind, eine ungleiche Revision haben sowie nur in einer bestimmten BOM vorkommen.

# 3.2.4 Gruppieren, Suche, Export...

Entspricht der Beschreibung wie unter "Verwendung"

#### Fenster "Verwendung Anzahl" 3.3

Die Matrix zeigt die Verwendung je Artikel in den Stücklisten über die Stückzahl / Länge :

- Vergleicht beliebig viele Stücklisten
- Y-Achse nennt die Artikel
- . X-Achse nennt die Stücklisten (BOM Dateien)
- Matrix fasst mehrfach verwendete Artikel in einer Postion zusammen
- Matrix zeigt zu den zusammengefassten Artikeln die . Summe als "Anzahl" oder "Länge", wie für Kabel
- Statistik zeigt die Abdeckung •
- Farbliche Markierungen identifizieren Abweichungen .
- Die "Gruppierung" fasst alle Abweichungen als Block zusammen .
- . Export des Ergebnisses
- Such nach Artikel-ID oder Beschreibung .
- Spaltensortierung zur Artikel-ID oder Zeilennummer .

### 3.3.1 Ablauf

- BOM Dateien wählen und die Spalten zuweisen .
- Die Taste "Verwendung Anzahl" wählen
- . Die Matrix wird angezeigt
- Die "Gruppieren" betätigen um die Abweichungen zusammenzufassen .

## 3.3.2 Farbliche Markierung

Der Vergleich markiert die Artikelzeile wie folgt:

- Grün: Artikel in allen Stücklisten mit identischer Summe Stückzahl / Länge über alle Positionen
- Gelb: Artikel in allen Stücklisten vorhanden, jedoch mit unterschiedlicher Summe: Stückzahl / Länge
- Pink: Artikel NICHT in der ersten Stückliste BOM1 (erste BOM links) gefunden \*) •
- Weiß: Artikel nur in der ersten Stückliste BOM1 vorhanden \*)

\*) Ändern Sie per Drag&Drop die Reihenfolge der Stücklisten auf dem "Home" Bildschirm

# 3.3.3 Statistik

Die Statistik auf der rechten Seite zeigt, wie viele Artikel identische Summen (Anzahl/Länge), eine ungleiche Anzahl/ Länge aufweisen sowie nur in einer bestimmten BOM mit der genannten Summe vorkommen.

3.3.4 Gruppieren, Suche, Export...

Entspricht der Beschreibung wie unter "Verwendung".

| Ta s     | To Suche 7 |                             |              |              |              | Export |      |        |          | Gruppieren |  |  |  |
|----------|------------|-----------------------------|--------------|--------------|--------------|--------|------|--------|----------|------------|--|--|--|
| No       | Art ID     | Title                       | Dev_A_Var 01 | Dev_A_Var 02 | Dev_A_Var 03 |        | BOM  | Gleich | Ungleich | In dem L.  |  |  |  |
| Nur in I | BOM 1      |                             |              |              |              |        | BOM1 | 32     | 6        | 3          |  |  |  |
|          | 7011924564 | Device Cooler Type 01       | 1            |              |              |        | BOM2 | 32     | 6        | 3          |  |  |  |
|          | 7022346256 | Cooler A 12W                | 1            |              |              |        | BOM3 | 32     | 3        | 3          |  |  |  |
|          | 7022352746 | Resistor R11 1k 0805 1%     | 1            |              |              |        |      |        |          |            |  |  |  |
| inzahl   | ungleich   |                             |              |              |              |        |      |        |          |            |  |  |  |
|          | 7093227881 | Fuse 1A 250V 5x20mm         | 1            |              | 1            |        |      |        |          |            |  |  |  |
|          | 7022340059 | Cool base VZ-23             | 1            | 1            |              |        |      |        |          |            |  |  |  |
|          | 7022340068 | Grid evaporator             | 1            | 1            |              |        |      |        |          |            |  |  |  |
|          | 7022346255 | Cooler A 23W                | 1            | 1            |              | 11     |      |        |          |            |  |  |  |
|          | 7039818098 | O-Ring 4,3 x 2,4mm 75 FKM   | 4            | 1            | 1            | 11     |      |        |          |            |  |  |  |
|          | 7258000089 | Cable single 0,5qmm PVC     | 0,710        | 0,460        | 0,460        | 11     |      |        |          |            |  |  |  |
|          | 7011924584 | Device Cooler Type 02       |              | 1            |              |        |      |        |          |            |  |  |  |
| licht ir | BOM 1      |                             |              |              |              |        |      |        |          |            |  |  |  |
|          | 7093227991 | Fuse 1,2A 250V 5x20mm       |              | 1            |              |        |      |        |          |            |  |  |  |
|          | 7126646256 | Cooler A 18W                |              | 1            | 1            |        |      |        |          |            |  |  |  |
|          | 7042352746 | Resistor R11 2k2 0805 1%    |              | 3            | 3            |        |      |        |          |            |  |  |  |
|          | 7411924584 | Device Cooler Type 03 Light |              |              | 1            |        |      |        |          |            |  |  |  |
| leich    |            |                             |              |              |              |        |      |        |          |            |  |  |  |
|          | 7022342468 | Basic construction          | 1            | 1            | 1            |        |      |        |          |            |  |  |  |
|          | 7022342450 | Base Module                 | 1            | 1            | 1            |        |      |        |          |            |  |  |  |
|          | 7022345469 | Basic Assy                  | 1            | 1            | 1            |        |      |        |          |            |  |  |  |
|          | 7022345470 | Housing assy                | 1            | 1            | 1            |        |      |        |          |            |  |  |  |
|          | 7012227971 | Pressure spring             | 1            | 1            | 1            |        |      |        |          |            |  |  |  |
|          | 7098625820 | Contact spring              | 2            | 2            | 2            |        |      |        |          | _          |  |  |  |

#### Fenster "Vergleich" (Multi Level BOM) 3.4

| Vergleid                | h                                |                            |                           |              |       |                        |                             |                   |                |                                    |                            |             |                |            |     |  |
|-------------------------|----------------------------------|----------------------------|---------------------------|--------------|-------|------------------------|-----------------------------|-------------------|----------------|------------------------------------|----------------------------|-------------|----------------|------------|-----|--|
|                         | 1                                | Tipp Gruppieren            | Suche in Art ID und       | d Beschreibr | ung   |                        |                             |                   |                |                                    |                            |             | :=             | Gruppieren |     |  |
|                         | ب 属                              | Suche in BOM 1             | Ĩ                         |              |       |                        |                             |                   | Reset BOM 1/2  |                                    |                            |             | Suche in BOM 2 |            |     |  |
| tikel in l<br>tikel zur | BOM 1+2: 37 (1<br>m LEVEL NUR in | 100%)<br>n BOM 1/2 (pink): | 10 (100%)                 |              |       | Gleich (gr<br>BOM 1: 6 | ün): 34 (91,899<br>(60,00%) |                   |                | Unterschiedlich<br>BOM 2: 4 (40,0) | h (gelb): 3 (8,11%)<br>0%) |             |                |            |     |  |
|                         |                                  |                            | BOM1:Dev_A_Var 01.csv     |              |       |                        |                             | Export            |                |                                    | BOM2:                      | Dev_A_Var 0 | 2.csv          |            |     |  |
|                         | Level                            | ID                         | Title                     | Rev          | ECR   | Unit                   | Qty                         | No                | Level          | ID                                 | Title                      | Rev         | ECR            | Unit       | Qty |  |
| terschi                 | iedlich                          |                            |                           |              |       |                        |                             | Untersch          | iedlich        |                                    |                            |             |                |            |     |  |
| j                       | ****4                            | 7022345470                 | Housing assy              | E            | 11197 | pcs.                   | 1                           | <u>∩</u> 5        | ****4          | 7022345470                         | Housing assy               | F           | 11198          | pcs.       | 1   |  |
| 7                       | *****6                           | 7022340068                 | Grid evaporator           | В            | 94922 | pcs.                   | 1                           | 윾 <mark>17</mark> | *****6         | 7022340068                         | Grid evaporator            | С           | 95922          | pcs.       | 1   |  |
| 5                       | ***3                             | 7022340050                 | PCBA Controller           | R            | 85    | pcs.                   | 1                           | Ω <mark>25</mark> | ***3           | 7022340050                         | PCBA Controller            | S           | 185            | pcs.       | 1   |  |
| dem Li                  | EVEL nur in BON                  | / 1/2                      |                           |              |       |                        |                             | In dem L          | EVEL nur in BO | DM 1/2                             |                            |             |                |            |     |  |
|                         | 0                                | 7011924564                 | Device Cooler Type 01     | A            | 1297  | pcs.                   | 1                           | <u></u> 1         | 0              | 7011924584                         | Device Cooler Type 02      | В           | 3432           | pcs.       | 1   |  |
|                         | *****5                           | 7093227881                 | Fuse 1A 250V 5x20mm       | A            | 0     | pcs.                   | 1                           | 음 <mark>8</mark>  | ****5          | 7093227991                         | Fuse 1,2A 250V 5x20mm      | A           | 0              | pcs.       | 1   |  |
| 3                       | 6                                | 7022346256                 | Cooler A 12W              | с            | 8252  | pcs.                   | 1                           | A 13              | *****6         | 7126646256                         | Cooler A 18W               | В           | 9852           | pcs.       | 1   |  |
| 9                       | 4                                | 7022352746                 | Resistor R11 1k 0805 1%   | В            | 4552  | pcs.                   | 1                           | ⊖ <mark>29</mark> | ****4          | 7042352746                         | Resistor R11 2k2 0805 1%   | A           | 0              | pcs.       | 3   |  |
| 2                       | *1                               | 7258000089                 | Cable single 0,5gmm PVC   | В            | 987   | len.                   | 0,25                        | Gleich            |                |                                    |                            |             |                |            |     |  |
| 3                       | *1                               | 7039818098                 | O-Ring 4,3 x 2,4mm 75 FKM | в            | 5232  | pcs.                   | 3                           | 02                | *1             | 7022342468                         | Basic construction         | F           | 1297           | DCS.       | 1   |  |
| eich —                  |                                  |                            |                           |              |       |                        |                             | <u>A</u>          | **2            | 7022342450                         | Base Module                | B           | 8251           | DCS.       | 1   |  |
| 2                       | *1                               | 7022342468                 | Basic construction        | F            | 1297  | DCS.                   | 1                           | <u>04</u>         | 3              | 7022345469                         | Basic Assv                 | T           | 9658           | pcs.       | 1   |  |
|                         | **2                              | 7022342450                 | Base Module               | в            | 8251  | PCS.                   | 1                           | A 6               | ****5          | 7012227971                         | Pressure spring            | В           | 2074           | PCS.       | 1   |  |
|                         | ***3                             | 7022345469                 | Basic Assy                | т            | 9658  | pcs.                   | 1                           | 87                | ****5          | 7098625820                         | Contact spring             | B           | 8778           | pcs.       | 2   |  |
|                         | ****5                            | 7012227971                 | Pressure spring           | в            | 2074  | pcs.                   | 1                           | 0.9               | ****5          | 7022340042                         | Cooler assy                | н           | 8252           | pcs.       | 1   |  |
|                         | *****5                           | 7098625820                 | Contact spring            | в            | 8778  | PCS.                   | 2                           | A10               | ******6        | 7022340043                         | Driver panel               | G           | 49             | PCS.       | 1   |  |
|                         | ****5                            | 7022340042                 | Cooler assy               | н            | 8252  | PCS.                   | 1                           | 81                | *****7         | 7022355606                         | Driver panel               | A           | 49             | PCS.       | 1   |  |
| 0                       | *****6                           | 7022340043                 | Driver panel              | G            | 49    | pcs.                   | 1                           | <b>⊖</b> 12       | ******7        | 7022355607                         | Hose connector             | A           | 49             | pcs.       | 1   |  |
| 1                       | 7                                | 7022355606                 | Driver panel              | A            | 49    | pcs.                   | 1                           | <b>₽</b> 14       | •••••5         | 7022340048                         | Angle front                | В           | 8252           | pcs.       | 2   |  |
| 2                       | ******7                          | 7022355607                 | Hose connector            | Α            | 49    | pcs.                   | 1                           | ₽ 15              | ****5          | 7022340049                         | Separating plate           | D           | 8898           | pcs.       | 1   |  |
|                         | *****                            | 2022240049                 | Annia fanat               |              | 0.252 |                        | 2                           | 1 × 1             |                | 2022240050                         | Carel have VZ 22           | P           | 0.15.2         |            | 1   |  |

Diese Methode zeigt Unterschiede in zwei Stücklisten mit Ebenenstruktur, so wie sie in der Design-BOM üblich ist (Geräte-Baugruppen-Artikel Ebene). Als Abweichung wird z.B. gewertet, wenn Bauteil A in der BOM 1 im Level 2 verwendet wird und in BOM2 im Level 3.

- · Vergleich von zwei Multi-Level BOM unter Beachtung der Ebenenstruktur
- Vergleicht alle Spalten der Stücklisten
- Icon vor dem Artikel zeigt an, ob der Artikel eine Baugruppe oder Bauteil ist
- Detailansicht zeigt Abweichungen zum Artikel
- Spaltensortierung nach Artikel-ID, Artikel-Titel, Artikel-Revision, Artikelanzahl, ECR Nr. oder Zeilennummer .
- Statistik zeigt die Abdeckung
- Farbliche Markierungen identifizieren Abweichungen
- Die "Gruppierung" fasst alle Abweichungen als Block zusammen
- Export des Ergebnisses
- Suche nach Artikel-ID oder Beschreibung

#### 3.4.1 Ablauf

- BOM Dateien wählen und die Spalten zuweisen
- Die Taste "Vergleich" wählen
- Die beiden Stücklisten werden angezeigt, links die erste Stückliste BOM1 und rechts die Zweite •
- Die Funktion "Gruppierung" ist aktiv und fasst die Abweichungen farblich zusammen
- 3.4.2 Farbliche Markierung

Der Vergleich markiert die Artikelzeile wie folgt:

- Grün: Artikel in den Stücklisten identisch (Titel, Rev, Anzahl, Level) •
- Gelb: Artikel in den Stücklisten unterschiedlich, wie z.B. Titel, Rev, oder Anzahl,...
- .
- Pink: Bauteil / Baugruppe fehlt in einer Stückliste
- Weiß: Markierung aus "Artikel Cross-Link" Suche, siehe nächste Seite.

der BOM Darstellung gezeigt.

Öffnen Sie per Klick auf die Zeilennummer die Detailanzeige zu der Abweichung (siehe Detailanzeige)

Über die Funktion "Gruppieren" werden die Artikel entsprechend des Farbcodes zusammengefasst und am oberen Ende

# 3.4.3 Fenster Detailanzeige (Difference)

Details zu den Artikeln mit unterschiedlichen Merkmalen (gelbe Markierung) können in einem eigenen Fenster gezeigt werden. Ein Klick auf die Zeilennummer der Spalte "No" der BOM1 oder BOM2 öffnet die Ansicht. Die gelb markierten Zeilen zeigen die Unterschiede.

# 3.4.4 Statistik

Die Statistik in dem Kopfbereich zeigt, wie viele Teile identisch und unterschiedlich sind sowie nur in der linken oder rechten Stückliste enthalten sind.

### 3.4.5 Artikel Cross-Link

Mit dem Klick auf die Zeilennummer Spalte "No" in der linken oder rechten Stückliste sucht PALIX in der jeweils anderen Stückliste nach dem Artikel in der gleichen Ebene (Baugruppe). Die gefunden Zeile wird weiß markiert.

### 3.4.6 Suche

Über das Suchfeld geben Sie den Text ein, den Sie in der linken oder rechten Stückliste finden möchten. Zur Suche in der Linken betätigen Sie die Taste "Suche in BOM 1" und in der Rechten "Suche in BOM 2".

Das Rechteck zwischen den Tabellen zeigt die Zeilennummer(n), an denen der Suchbegriff in der jeweils gewählten BOM gefunden wurde. Werden mehrere Zeilennummern gezeigt, wurde der Suchbegriff mehrfach verwendet. Via Klick auf eine Zeilennummer springt man zur Position in der BOM.

### 3.4.7 Artikel-ID in die Zwischenablage kopieren

Mit einem Doppelklick auf die Zeilennummer Spalte "No" wird die Artikel Nr in die Zwischenablage kopiert.

### 3.4.8 Gruppieren

Die Funktion "Gruppieren" fasst die farblich markierten Artikel als Blöcke zusammen. Zum gruppieren betätigen Sie die gleichnamige Taste. Durch ein erneutes drücken wechseln Sie zur Listenansicht zurück. Gruppieren wirkt sich auf beide Stücklisten aus.

### 3.4.9 Export

Speichern Sie über die Taste "Export" das gruppierte Ergebnis in eine XLSX oder CSV Datei. Jede Gruppe beginnt mit deren Überschrift. Baugruppen werden zudem in der Spalte "Level" mit dem Kürzel AS für Assembly (Baugruppe) markiert.

Unterschiedliche Artikel sind im Export wie folgt kenntlich gemacht: Identischer Level mit der Klammer (1) und (2) zeigen an, dass der Artikel unterschiedlich ist.

#### Fenster "Markieren" 3.5

Die Funktion "Markieren" ist ideal zum schnellen Auffinden von bestimmten Artikeln. Dabei definieren Sie das Suchkriterium, wie "Text enthält" oder "Nummernkreis" und nennen die Spalte, in der gesucht wird. Diese "Marker" speichern Sie dauerhaft ab, so dass sie schnell bei weiteren Stücklisten wiederverwendet werden können. Tipp: Mehrere Marker können kombiniert werden.

#### Markieren

- Schnelles Auffinden und markieren von bestimmten Artikeltypen
- Die gruppierte Ansicht fasst "markierte" Artikel zusammen .
- Vielfältige Filter: Text identisch oder enthält, einzelne Nummer oder Nummern von..bis (Range), Nummer > oder < oder alle "Baugruppen"
- Spaltensortierung nach Artikel-ID, Artikel-Titel, Artikel-Revision, Artikelanzahl, ECR Nr. oder Zeilennummer
- Export der Ergebnisse

| 3.5.1 | Funktion | "Zählen" |
|-------|----------|----------|
|-------|----------|----------|

- Anwendungsbeispiel ECAD: Anzahl identischer Bauteile bestimmen und deren Bezeichnung nennen (Bsp. 0µ1 14x C6,C7,C8...)
- Anwendungsbeispiel ECAD: Welches Bauteil nutzt welches Package, . USW
- Anwendungsbeispiel ECAD / MCAD:
- BOM Spaltenzuordnung frei wählbar (Zählen / Name)

Wichtig: Jedes Vorkommen eines Artikels zählt als 1. Die Spalte "Qty / Anzahl" wird nicht betrachtet, anders als bei der Funktion "Summe" (siehe unten) oder "Verwendung Anzahl".

### 3.5.2 Funktion "Summe"

- Anwendungsbeispiel MCAD/ECAD: Addiert bei Mehrfachnennung eines Artikels die . Anzahl / Länge je Position. Ausgabe der Summe in der Spalte "Qty"
- Beispiel: Vorkommen O-Ring an 2 BOM Positionen, Anzahl 1x und 3x => Summe 4 •
- Beispiel: Kabel 0,5qmm an 2 BOM Positionen, 0,46m + 0,25m => 0,71m

### 3.5.3 Ablauf .. Markieren"

- Die Taste "Markierer" im "Home" Bildschirm wählen. Die erste Datei aus der BOM Auswahl (Home) wird geladen
- Gewünschte "Markierung" auswählen: "Checkbox" aktivieren
- Es können mehrere parallel gewählt werden
- Taste "GO" betätigen
- Die Stückliste zeigt farblich passend zum Marker die Artikelzeilen .
- Zur Blockansicht der markierten Artikel die Taste "Gruppieren" drücken

Über die Funktion "Gruppieren" werden die Artikel entsprechend der "Markierung" zusammengefasst und am unteren Ende der BOM Darstellung gezeigt. Die Taste "Markierung löschen" in der Kopfzeile löscht die Markierungen in der Stücklistenansicht

# 3.5.3.1 Definieren

Eine Markierung wird wie folgt angelegt. Eingabe:

- "Name": Name des Markers eingeben (kann später umbenannt werden)
- - Contain: "Wert1" muss in der gewählten BOM Spalte enthalten sein (Text oder Numerisch)
  - >: Numerischer Wert in der BOM größer / gleich als Wert1 sein
  - <: Numerischer Wert in der BOM kleiner / gleich als Wert1 sein
  - Range: Numerischer Wert im Bereich von Wert1 bis Wert2
  - Assembly: Markiere alle Baugruppen

Anschließend die Taste "Speichern" betätigen. Der "Marker" erscheint in der Auswahl.

- "Typ": Filterkriterium auswählen:
  - Exact: "Wert1" muss exakt mit dem aus der gewählten BOM Spalte übereinstimmen (Text oder Numerisch)
- Wert1: Eingabe Wert1, siehe "Typ"
- Wert2: Eingabe Wert2, nur Typ "Range"

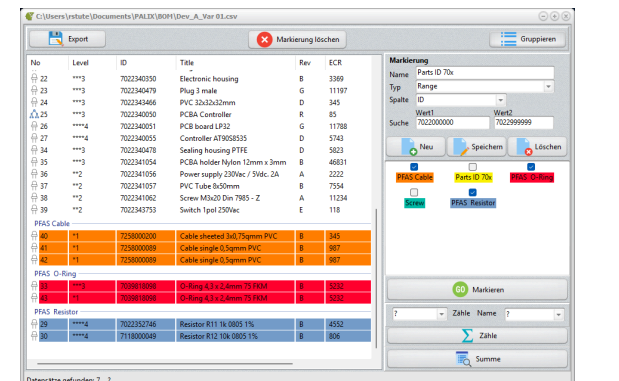

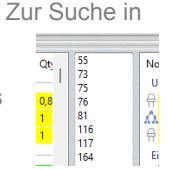

Level Group: \*1AS \*\*2AS \*\*\*3AS \*\*\*\*4A( \*\*\*\*5 \*\*\*\*5

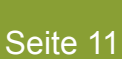

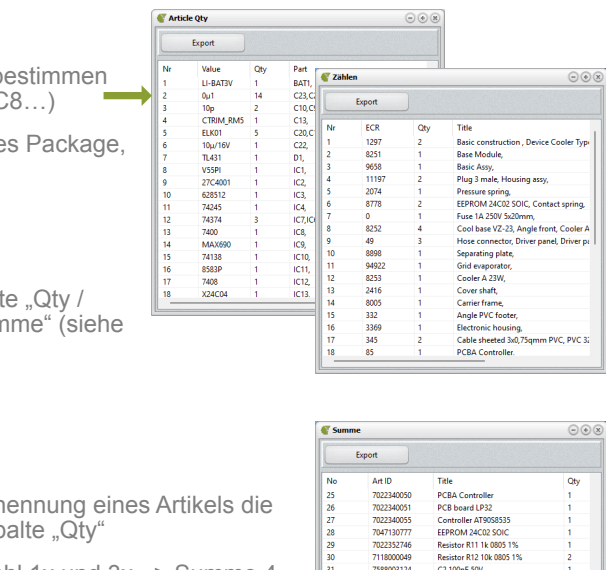

Art ID 7022340051 7022340051 7022340055 7047130777 7022352746 7118000049 7588003124 7688258002 7039818098 7022341054 7022341054 7022341055 7022341055 7022341055 Nesistor K11 1k UBUS 1% Resistor R12 10k UBUS 1% C2 100nF 50V Connector X12 TE 123212 O-Ring 4,3 x 2,4mm 75 FI Sealing housing PTFE PCRA holder Nidon 12m

# 3.5.3.2 Ändern

Den Marker mit der Maus anklicken. Ändern Sie nun die Parameter, wie vorher beschrieben. Abschließend betätigen Sie die Taste "Speichern".

## 3.5.3.3 Löschen

Markierung mit der Maus wählen und die Taste "Löschen" betätigen.

# 3.5.3.4 Artikel in der BOM markieren

Jeder "Marker" besitzt ein kleines Kontrollkästchen oberhalb des Namens. Aktivieren Sie über das Kontrollkästchen einen oder mehrere "Marker" und drücken Sie die Taste "GO Markieren". Die relevanten Zeilen werden in der Farbe des Markers eingefärbt. Zur besseren Ansicht können Sie alle markierten Artikel in Gruppen zum Marker anzeigen. Betätigen Sie die Taste "Gruppieren". Ein erneutes betätigen hebt die Gruppierung auf.

### 3.5.3.5 Artikelmarkierung in der BOM entfernen

Betätigen Sie die Taste "Markierung löschen".

## 3.5.3.6 Export

Speichern Sie über die Taste "Export" das gruppierte Ergebnis in eine XLSX oder CSV Datei. Jede Gruppe beginnt mit deren Überschrift. Baugruppen werden zudem in der Spalte "Level" mit dem Kürzel AS für Assembly (Baugruppe) markiert. Am Ende des Exports wird abschließend die Statistik eingesetzt.

### 3.5.4 Ablauf "Zählen"

- Die Taste "Markieren" im HOME Bildschirm wählen. Die . zuerst gewählte BOM wird geöffnet
- Weisen Sie oberhalb der Taste "Zählen" die Spalten für "Zählen" und "Name" zu
- Taste "Zählen" betätigen
- Ein weiteres Fenster zeigt das Ergebnis
- Über die Taste Export kann das Ergebnis ausgegeben werden

# 3.5.4.1 Wie zählen?

Über die beiden unten genannten Spalten bestimmen Sie, was gezählt wird:

- Spalte "Zählen": Jedes Vorkommen eines identischen Eintrags in der Spalte wird gezählt .
  - Bsp: Wählen Sie die Spalte mit den Bauteilwerten, z.B. "0µ1" => zählt alle Kondensatoren mit diesem Wert

- Spalte "Name": Zu jedem Vorkommen wird der Name erfasst, so dass alle Namen final gezeigt werden .
  - Bsp: Wählen Sie Spalte mit den Bauteilnamen, z.B. " => "C1, C3, C7…"

### 3.5.4.2 Export

Über die Taste "Export" exportieren Sie die gezeigte Ansicht.

### 3.5.5 Ablauf "Summe"

Betätigen Sie die Taste "Summe"

Hinweis: Die Spaltenzuordnung aus dem HOME Fenster wird angewandt.

| Summ | NC         |                                | 00    |  |  |
|------|------------|--------------------------------|-------|--|--|
|      | Export     |                                |       |  |  |
| No   | Art ID     | Title                          | Qty   |  |  |
| 25   | 7022340050 | PCBA Controller                | 1     |  |  |
| 26   | 7022340051 | PCB board LP32                 | 1     |  |  |
| 27   | 7022340055 | Controller AT9058535           | 1     |  |  |
| 28   | 7047130777 | EEPROM 24C02 SOIC              | 1     |  |  |
| 29   | 7022352746 | Resistor R11 1k 0805 1%        | 1     |  |  |
| 30   | 7118000049 | Resistor R12 10k 0805 1%       | 2     |  |  |
| 31   | 7588003124 | C2 100nF 50V                   | 1     |  |  |
| 32   | 7688258002 | Connector X12 TE 123212-12     | 1     |  |  |
| 33   | 7039818098 | O-Ring 4,3 x 2,4mm 75 FKM      | 4     |  |  |
| 34   | 7022340478 | Sealing housing PTFE           | 1     |  |  |
| 35   | 7022341054 | PCBA holder Nylon 12mm x 3mm   | 3     |  |  |
| 36   | 7022341056 | Power supply 230Vac / 5Vdc. 2A | 2     |  |  |
| 37   | 7022341057 | PVC Tube 8x50mm                | 1     |  |  |
| 38   | 7022341062 | Screw M3x20 Din 7985 - Z       | 2     |  |  |
| 39   | 7022343753 | Switch 1pol 250Vac             | 1     |  |  |
| 40   | 7258000200 | Cable sheeted 3x0,75qmm PVC    | 0,820 |  |  |
| 41   | 7258000089 | Cable single 0,5qmm PVC        | 0,710 |  |  |

#### **Baugruppe oder Bauteil?** 4.

Ein Icon vor jeder Zeile zeigt an, ob der Artikel ein Bauteil oder eine Baugruppe ist :

|   |             | xîx <mark>1</mark> | *1     | 7022 |
|---|-------------|--------------------|--------|------|
| • | 🔒 Bauteil   | Ω. <mark>2</mark>  | **2    | 7022 |
|   |             | ΩA                 | ***3   | 7022 |
|   | A Baugruppe | ώλ <mark>4</mark>  | ****4  | 7022 |
|   | Daugruppe   | 유 <mark>5</mark>   | *****5 | 7012 |
|   |             | A 6                | *****5 | 7008 |

Dies gilt für die BOM Ansicht "Marker" und "Vergleich". Hinweis: Funktion benötigt die Spaltenzuordnung "Level".

#### 5. Setup

Hinweis: Zum sichern der Änderungen muss die Taste "Speichern" betätigt werd

# 5.1 Allgemein

- CSV Trennzeichen: Vorgaben für das Spaltentrennzeichen zum CSV Dateiformat. Das aktuelle Trennzeichen wird im HOME Bildschirm in der Fußzeile gezeigt. Häufig verwendet wird: ';', 'Space' oder 'Tabulator = Tab'
- Level Buchstabe: Eingabe hier des dem numerischen Level vorangestellten Buchstabens aus der BOM Datei! Bei SAP BOM Exporten ist es z.B.ein Punkt '.', z.B. "..2" für die Ebene 2
- Farbschema: Programmoberfläche in Hell oder Dunkel
- Sprache: Setzt die Sprache der Programmoberfläche
- Auto: Die Sprache wird an den Ländereinstellungen von MS-Windows erkannt
- EN: Setzt die Sprache auf Englisch
- DE: Setzt die Sprache auf Deutsch

# 5.2 Spaltenbreite

Setzt die Breite für die genannten Spalten in Pixel für die Funktionen "Verwendung", "Vergleich" und "Markierer"

- : Spalte Level/Ebene Level
- Art ID : Artikelnummer
- Art Text : Artikeltitel / Name
- Rev : Artikel Revision .
- Qty : Artikel Anzahl / Länge (Kabel, Tape,..) •

# 5.3 Installationsschlüssel

Der Schlüssel wird zur Aktivierung der Softwarelizenz benötigt. Ein Doppelklick auf den Schlüssel kopiert ihn in die Zwischenablage zur Weitergabe.

#### **DEMO / Softwareaktivierung** 6.

Nach dem Download und der Installation können Sie PALIX als DEMO Version kostenlos testen. In der Testversion stehen alle Funktionen zur Verfügung. Lediglich die Anzahl der Zeilen je BOM ist limitiert. Über den Kauf der Lizenz aus unserem Web Shop kann die Software dauerhaft freigeschaltet werden.

Shop: https://palixshop-de.ibstute.de

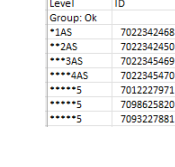

CTRIM ELK01 10µ/16 TL431 V55PI 27C400 628512 74245 74374 7400 MAX69 74138 8583P

| Level Buchtake                                                                                                    |                                           | Level                   | Valu      |
|----------------------------------------------------------------------------------------------------|-------------------------------------------|-------------------------|-----------|
| Level Buchtabe . Q<br>Fartischema Light - S<br>Sprache Auto - Installationsschäuset Kopieren Sie Ihn per Doppetkick in die Zwischens                          |                                           | Level                   | 00        |
| Level Buchtabe . At It U 100<br>At Text 200<br>Fathschema Light ~<br>Sprache Auto ~<br>Installationsschäuset Kopieren Sie Ihn per Doppetkick in die Zwischens |                                           | Internet all            | 80        |
| Farbichema Light - Art Text 20<br>Rev 20<br>Splache Auto - Installationschlusset Kopieren Sie Ihm per Doppetkildt in die Zwischens                            | Level Buchstabe                           | Art ID                  | 10        |
| Farbschema Light + Rev St<br>Qty St<br>Sprache Auto + Installationsschlüssel Kopieren Sie ihn per Doppetilick in die Zwischen                                 |                                           | Art Text                | 20        |
| Sprache Auto  Installationsschlüssel Kopieren Sie ihn per Doppelklick in die Zwischen:                                                                        | Earbrohama Light                          | Rev                     | 50        |
| prache Auto -                                                                                                    |                                           | Qty                     | 50        |
| sprache Auto •<br>Installationsschlüssel Kopieren Sie ihn per Doppeiklick in die Zwischena                                                                    |                                           |                         |           |
| Installationsschlüssel Kopieren Sie ihn per Doppelklick in die Zwischena                                                                                      | Sprache Auto +                            |                         |           |
|                                                                                                    | Installationsschlüssel Kopieren Sie ihn p | er Doppelklick in die Z | wischenal |

Setup

#### Spezifikationen 7.

#### 7.1 Allgemein

- MS-Windows 10/11 (32bit oder 64bit) •
- PC mit Internetverbindung zur Aktivierung der Lizenz bzw. zum öffnen der PDF Hilfe aus dem Web .
- XLS / XLSX Dateien: MS Excel muss auf Ihrem PC installiert sein. Alternativ können Sie das CSV Dateiformat . nutzen.

# 7.2 BOM Datei

Wenn Sie mehrere Stücklisten laden, muss deren Formatierung identisch sein. Das bedeutet:

- Gleiche Anzahl, Reihenfolge und Bedeutung der Spalten
- Y Position der "Kopfzeile" mit Bezeichnung der Spalten ist an der identischen Position
- Y Position "Erste Zeile der BOM" ist bei allen Dateien gleich
- Die X Position der ersten Spalte ist fest bei der ersten Spalte oder "A" bei MS-Excel
- Verwendung Level (optional): Der Artikelebene (Level) ist numerisch. Zur Visualisierung der Ebene dürfen Zeichen . einer Art vorangestellt werden. Das Zeichen muss mit dem aus dem Programm-Setup übereinstimmen.
  - Bsp: "..2" für Ebene 2

Hinweis: Dezimaltrennzeichen sind MS-Windows sprachenabhängig. Wechsel Sie ggf. die Sprache im PALIX Setup. Falls die BOM Datei abweichende Dezimaltrennzeichen verwendet.

## 7.2.1 XLS / XLSX

- BOM kann ab Zeile 1 starten •
- Zwischen dem Start und dem der Ende BOM Datei gibt es keine leere Zeile .
- Die Stückliste befindet sich auf dem ersten Tabellenblatt (Sheet) .
- Optional: Die Zeile x-1 enthält Spaltenüberschriften .

# 7.2.2 CSV

- . BOM kann ab Zeile 1 beginnen
- Zwischen der ersten Zeile und dem der Ende BOM sind leere Zeilen erlaubt .

(Zeile 1)

Optional: Die Zeile x-1 enthält Spaltenüberschriften. Zwischen den Überschriften und dem Anfang der BOM ist eine . leere Zeile erlaubt

Bsp CSV Datei, Palix HOME Bildschirm: "BOM beginnt ab" auf "8" stellen und Überschriften "aktivieren"

| Partlist |
|----------|
|----------|

Exported from LP15A.sch at xx.xx.xxxx 10:44:06

#### EAGLE Version x.xx Copyright (c)

| Part | Value   | Device | Package Library Sheet |            |
|------|---------|--------|-----------------------|------------|
| BAT1 | LI-BAT3 | V LI-B | AT3V ER1/2AA UTIL 1   | <= erlaubt |
| C1   | 0µ1     | CAP02  | 02P200QA DISCRETE 1   |            |
|      | •       |        |                       | <= erlaubt |
| C2   | 0µ2     | CAP02  | 02P200QA DISCRETE 1   |            |
| C3   | 0µ1     | CAP02  | 02P200QA DISCRETE 1   |            |
| C4   | 0µ1     | CAP02  | 02P200QA DISCRETE 1   |            |
| C5   | 0µ1     | CAP02  | 02P200QA DISCRETE 1   |            |
| C6   | 0µ1     | CAP02  | 02P200QA DISCRETE 1   |            |
| C7   | 0µ1     | CAP02  | 02P200QA DISCRETE 1   |            |
| C8   | 0µ1     | CAP02  | 02P200QA DISCRETE 1   |            |
| C9   | 10p     | CAP01  | 02P200QA DISCRETE 1   |            |
| C10  | 10p     | CAP01  | 02P200QA DISCRETE 1   |            |
| C11  | 0µ1     | CAP02  | 02P200QA DISCRETE 1   |            |
| C12  | 0µ1     | CAP02  | 02P200QA DISCRETE 1   |            |
| C13  | CTRIM F | RM5 CT | RIM RM5 RM5 UTIL 1    |            |
| C14  | 0μ1 –   | CAP02  | 02P200QA DISCRETE 1   |            |

# 7.2.3 SAP BOM Export

Verwenden Sie den Export via T-Code CS12 Multi-Level BOM. Fügen Sie bei Bedarf fehlende Spalten der SAP Ansicht und somit auch dem Export hinzu, wie die Spalte "Rev Level".

#### PALIX Update 8.

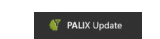

Aktualisieren Sie auf die neuste Version kostenlos über die App "PALIX" Update". Sie finden Sie über die "MS-Windows" Taste aus der Taskleiste, dann "Alle Apps / PALIX" oder über die MS-Windows App Suche via "PALIX".

#### 9. Fehlerbehebung

| Fehler / Meldung                               |        |
|------------------------------------------------|--------|
| "Level nicht numerisch"                        | A<br>C |
|                                                | V      |
|                                                | E      |
| Spaltenzuweisung auf dem HOME Fenster ist leer | BZ     |

©2023-25 Ing.-Büro Stute (IBStute)

Web: https://palix-de.ibstute.de

#### Ursache

Auf dem HOME Bildschirm Spaltenzuordnung zum "Level" prüfen Ggf. deaktivieren via Doppelklick.

Wert "erste BOM Zeile ab" prüfen und bei Bedarf ändern

Erste BOM Zeile enthält Spaltenüberschrift UND erste BOM Zeile st auf "1" gesetzt mit "BOM Zeile mit Überschrift" auf AUS

Bitte prüfen Sie die Einstellung auf dem HOME Fenster "erste BOM Zeile ab" und "BOM mit Spaltenüberschriften